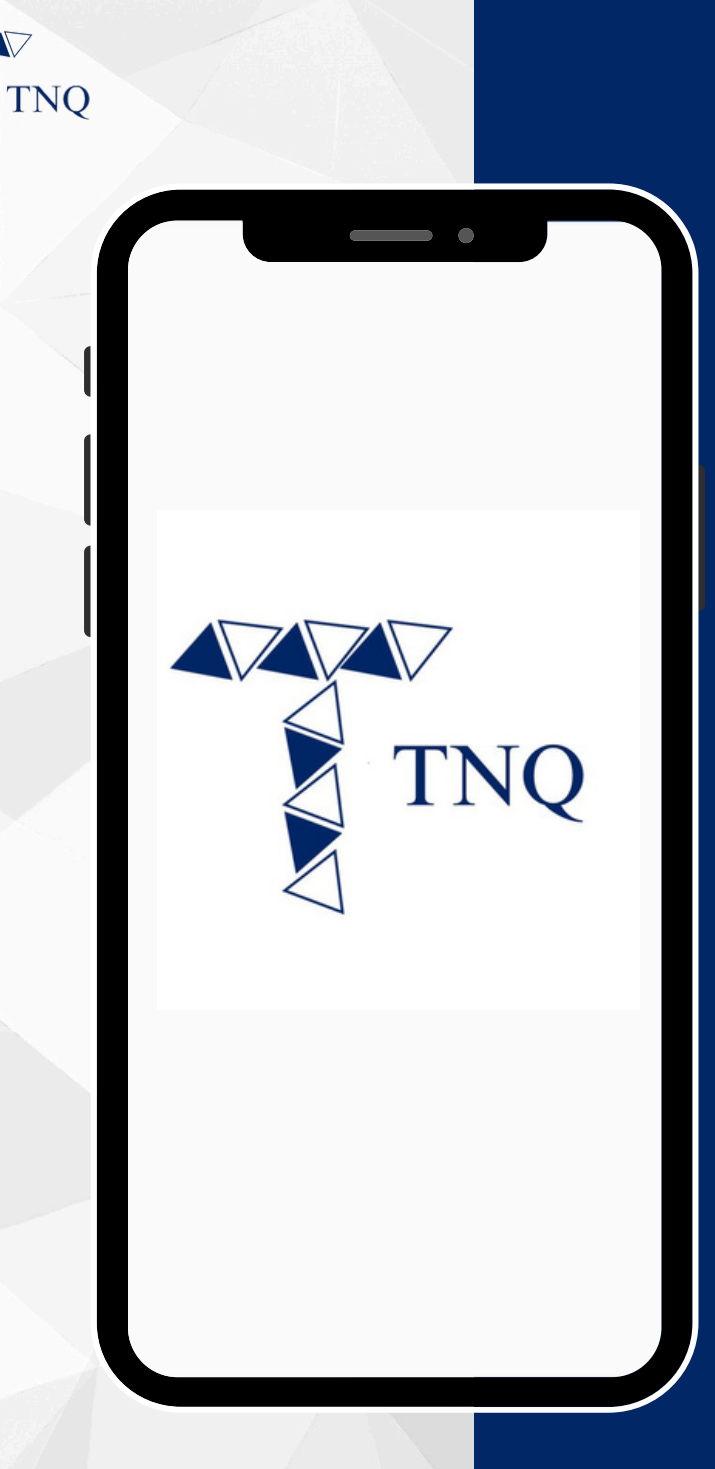

### How to:

### Complete KYC for an individual client

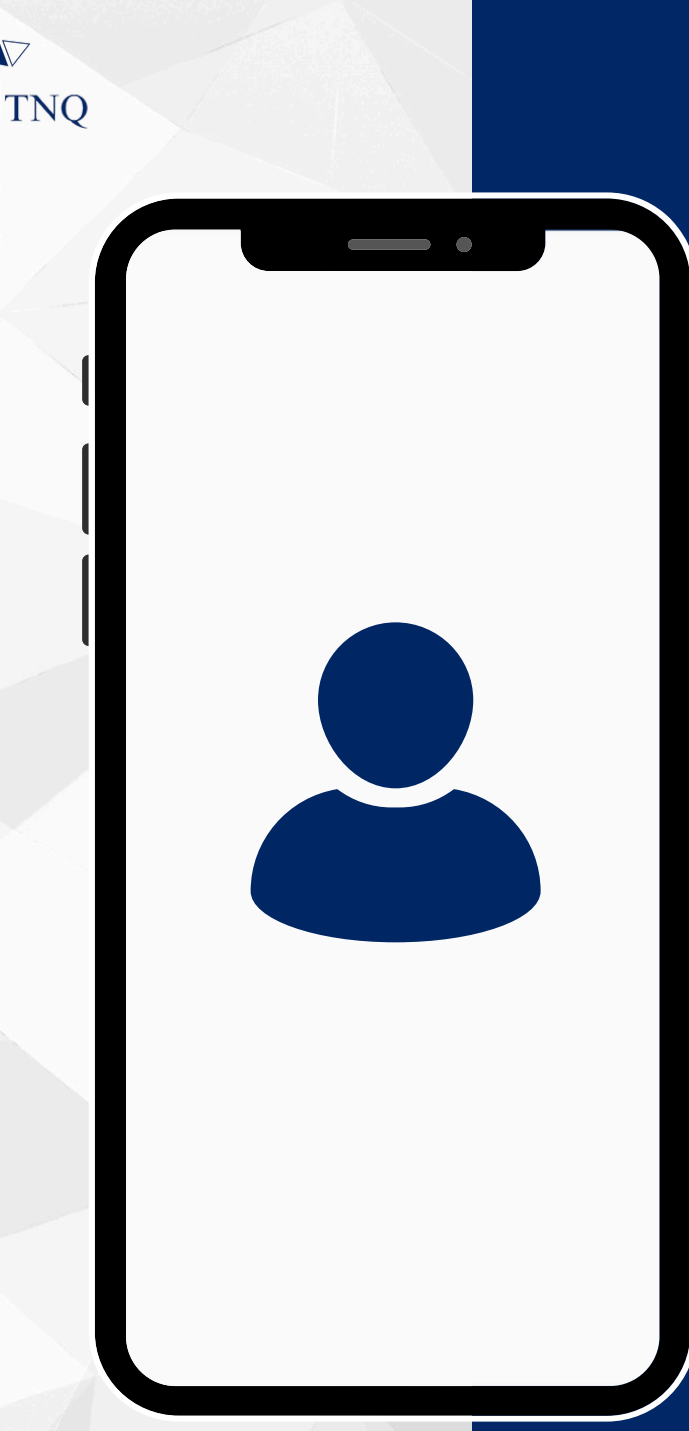

### KYC documents required:

- Front of ID Card/Passport
- Back of ID Card
- Selfie with ID Card/Passport

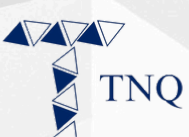

| 10:53                   |              | •              | 22)  |
|-------------------------|--------------|----------------|------|
|                         |              |                |      |
| Hello, pieas            | TNQ<br>LOGIN | n information  |      |
| Email                   |              |                |      |
| Password                |              |                |      |
|                         | LOGIN        |                |      |
| <b>≗</b> + Register now | c            | & Forgot passw | ord? |
|                         |              |                |      |
| ₽                       |              |                | Ċ    |
|                         | Û            | Ш              | G    |
| _                       |              |                |      |

## **Step 1:**

# Login to the TNQ account

TNQ TOKEN I 2025

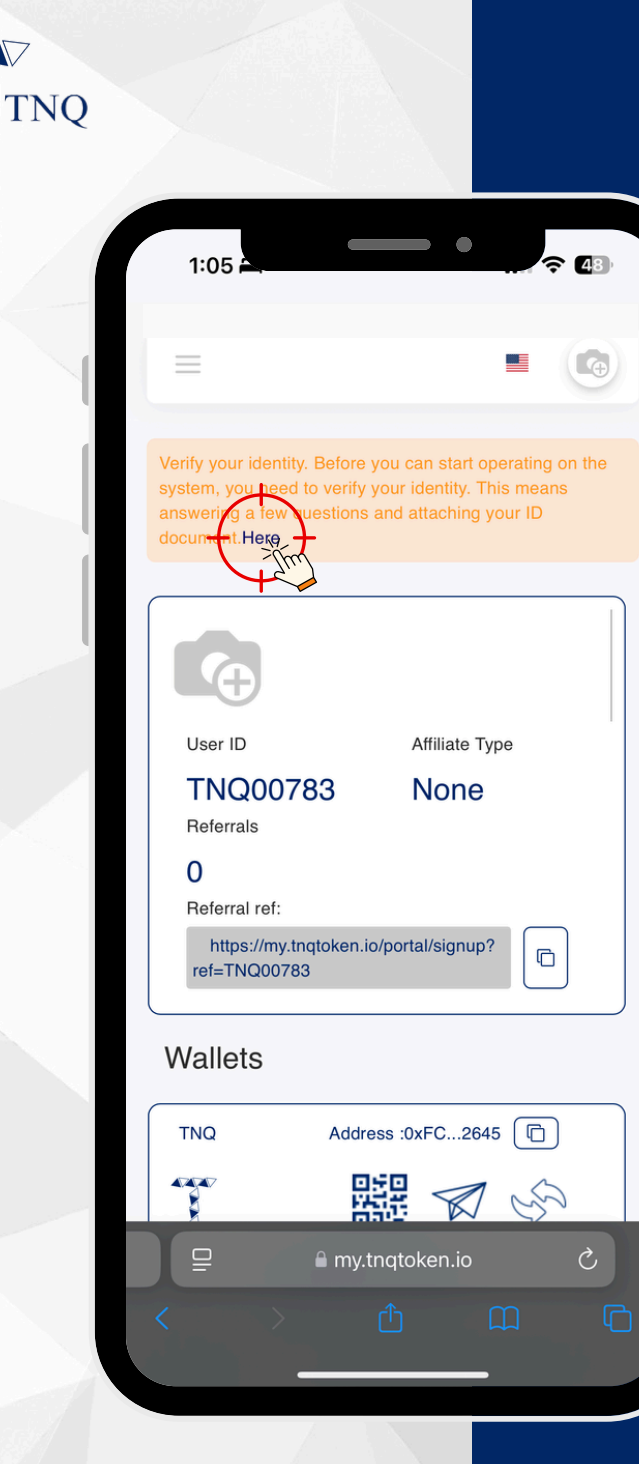

## Step 2:

## On the home page, click on "Here"

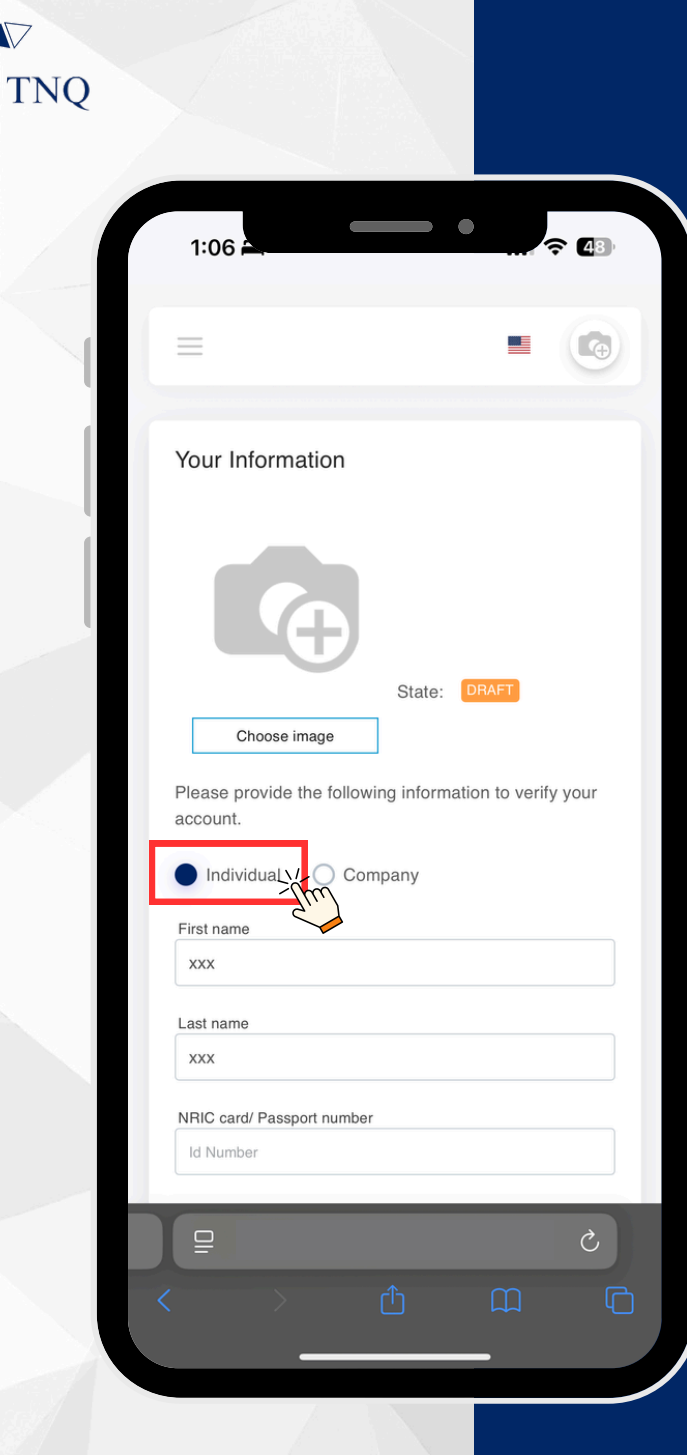

## Step 3:

### Select "Individual"

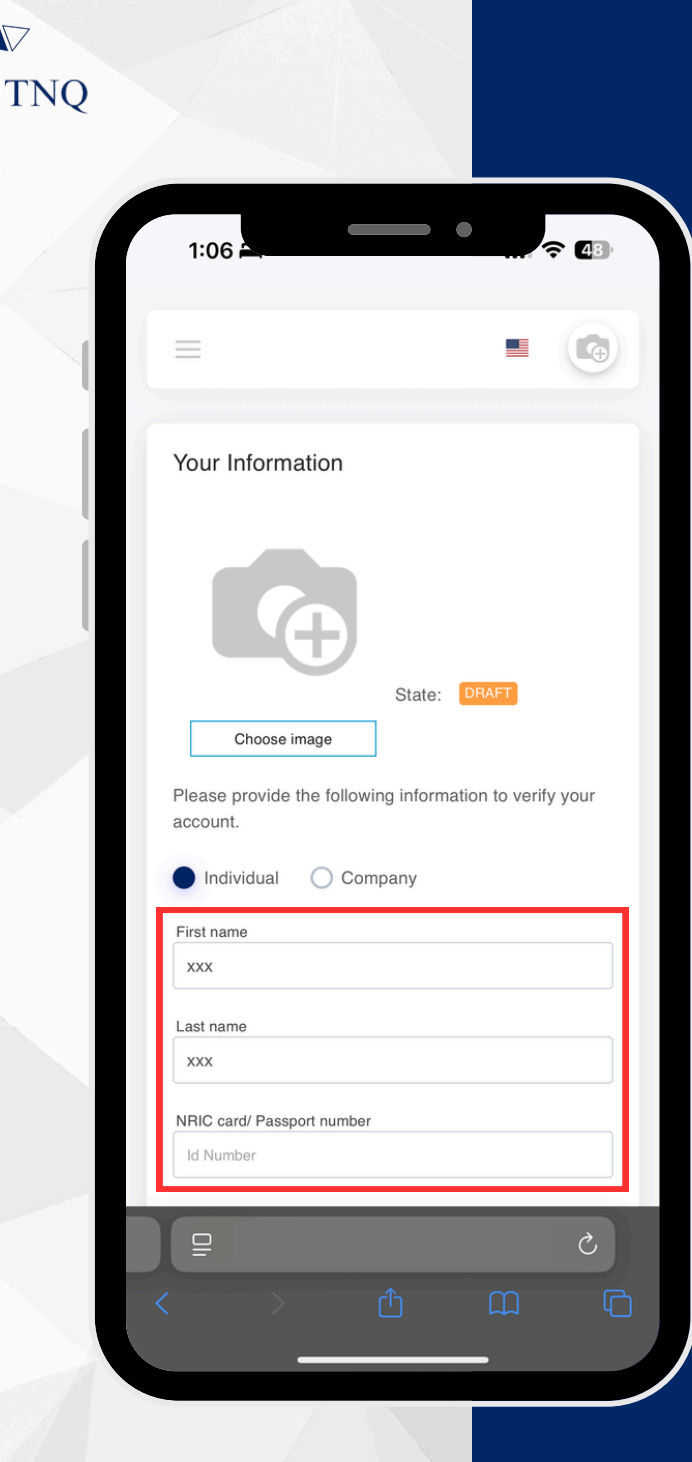

## Step 4:

# Fill in the required information

- First name and last name
- ID number
- Email address
- Phone number
- Address

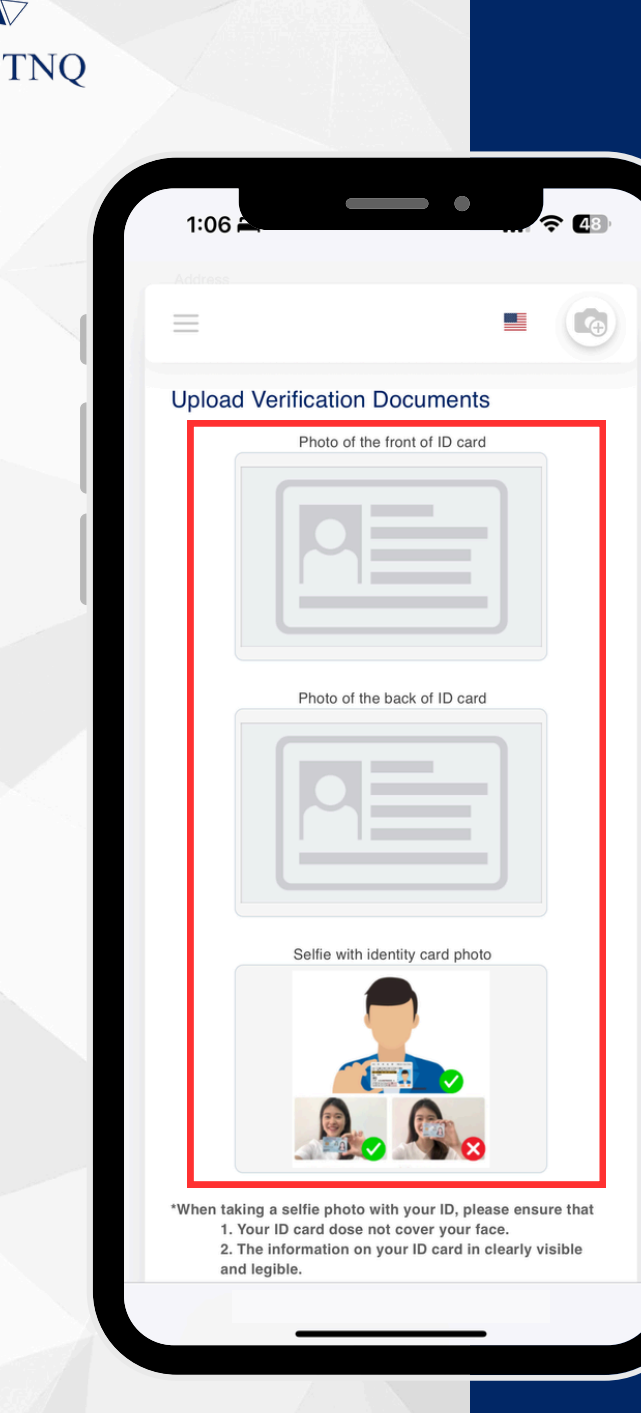

## Step 5:

#### Upload verification documents

The uploaded image should be clear, in color, without any blur or glare, and with all corners visible.

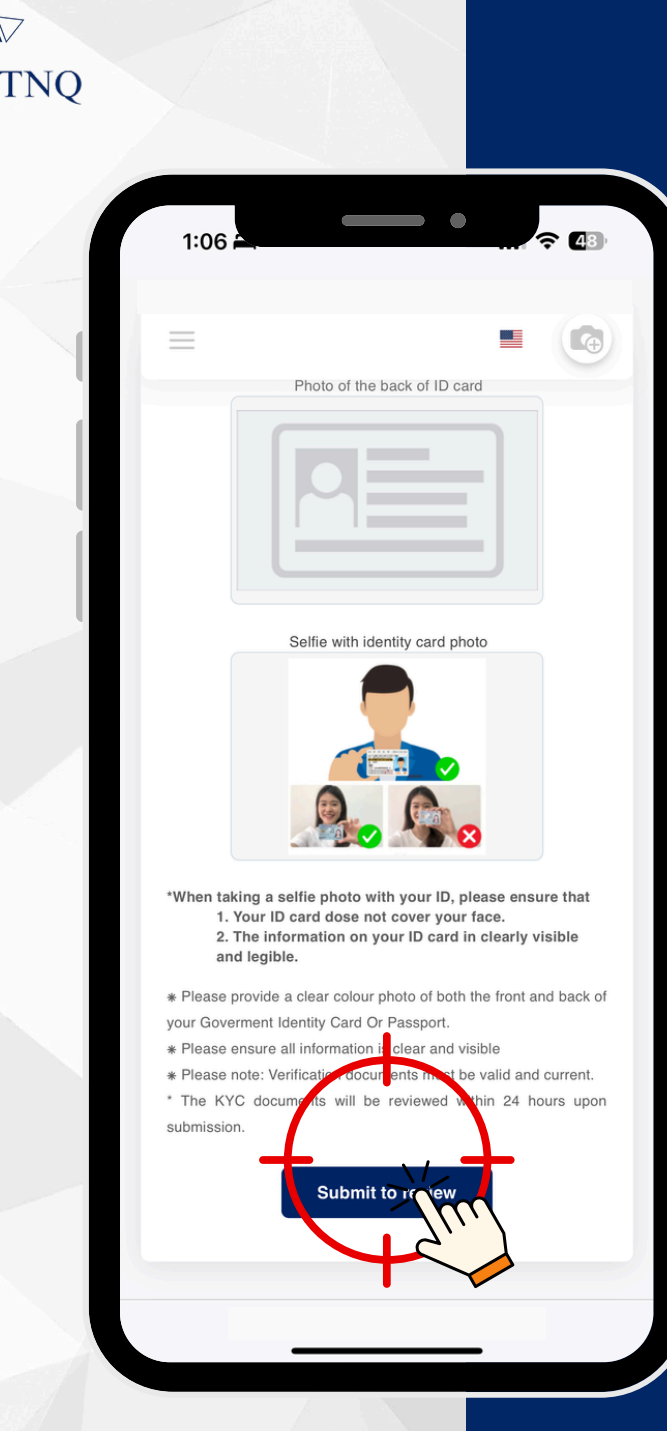

## Step 6:

### Click on the "Submit to review" button

Upon submission of the KYC documents, the support team will complete the review within 24 hours.

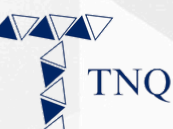

| 4:28                  |        | •           | <b>1</b> ? ( | •   |
|-----------------------|--------|-------------|--------------|-----|
|                       | ¥      | Ū           | <b>E</b>     |     |
|                       |        |             |              |     |
| S support@tnqtoken.io | 13 Mar | ٢           | ¢            | ••• |
| TNQ                   |        | support@tnc | įtoken.io    |     |

Dear saw saw,

We appreciate your decision to join the Trinique community.

We are pleased to inform you that your Know Your Customer (KYC) verification process has been successfully completed. You can now proceed to deposit funds (USDT ERC20) and initiate the purchase of TNQ Tokens

For any further assistance or inquiries, please do not hesitate to reach out to our dedicated support team at support@trinique.io.

Thank you for choosing Trinique. We look forward to being your trusted partner in your investment journey.

Best Regards.

TNQ Support Team

Join us on this journey towards smarter investment solutions

### **Step 7:**

#### An email notification will be sent once the **KYC** is approved

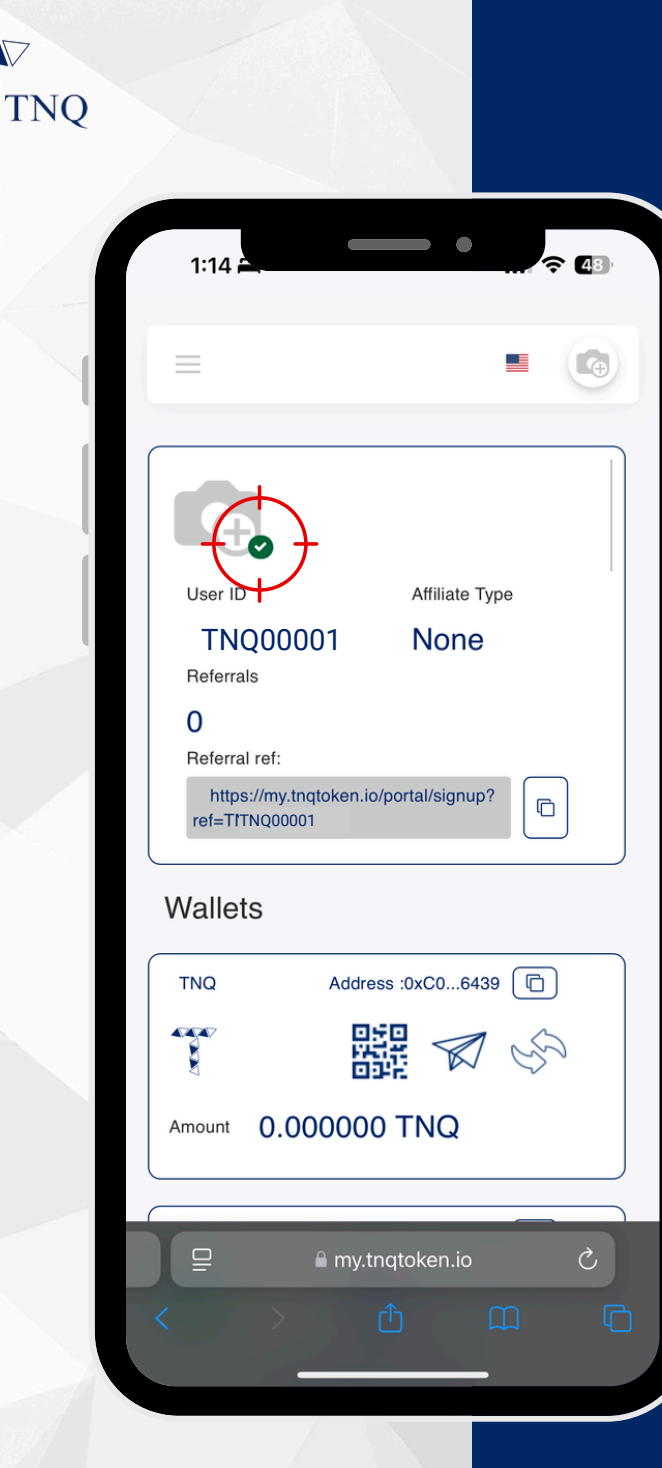

## Step 8:

The v on the profile signifies the successful completion of the KYC process